# TYPICAL WIRING DIAGRAM

A larger diagram is available in the operators manual. Part No 057-163

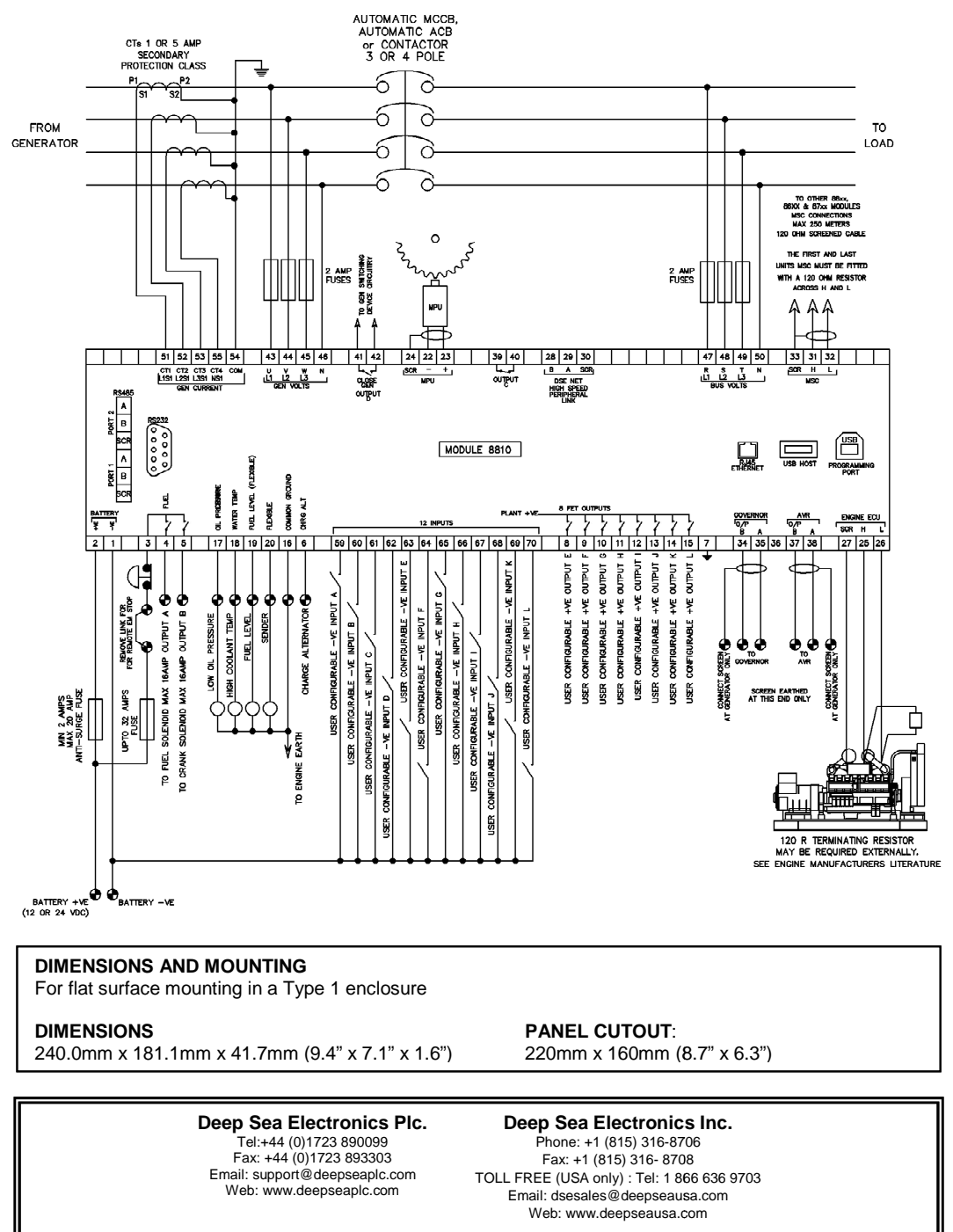

# DEEP SEA ELECTRONICS 053-137 8810 INSTALLATION INSTRUCTIONS ISSUE 1

### Accessing the Front Panel Configuration Editor.

- Ensure the engine is at rest and the module is in STOP mode by pressing the Stop/Reset button.
- Press and hold the the  ${f O}$  Stop button and  ${ioldsymbol O}$  Tick button together.
- If a module security PIN has been set, the PIN number request is then shown .
- Press , the first '#' changes to '0'. Press (up) or (down) to adjust it to the correct value.
- Press V (right) when the first digit is correctly entered. The digit you have just entered will now show '#' for security.
- The other digits of the PIN number. You can press (left) if you need to move back to adjust one of the previous digits.
- When 🕑 is pressed after editing the final PIN digit, the PIN is checked for validity. If the number is not correct, you must re-enter the PIN.
- If the PIN has been successfully entered (or the module PIN has not been enabled), the editor is displayed.
- To edit the parameter, press 🕑 to enter edit mode. The parameter begins to flash to indicate that you are editing the value.
- Press the up or down buttons to change the parameter to the required value.
- Press 🕑 to save the value. The parameter ceases flashing to indicate that it has been saved.
- To exit the editor at any time, press and hold the **O** or **O** button.

#### EDITING A PARAMETER

DSE

- Enter the editor as described above.
- Press the Q(up) Q(down) and Q(right) to cycle to the section you wish to view/change.
   Then press Q(up) or Q (down) to cycle to the parameter within the section you have chosen.
- To edit the parameter, press 🕑 to enter edit mode. The parameter begins to flash to indicate that you are editing the value.
- Press the up or down buttons to change the parameter to the required value.
- Press to save the value. The parameter ceases flashing to indicate that it has been saved.
- To exit the editor at any time, press and hold the **O** or **O** button.
- A NOTE: When the editor is visible, it is automatically exited after 5 minutes of inactivity to ensure security.
- A NOTE: The PIN number is automatically reset when the editor is exited (manually or automatically) to ensure security.
- A NOTE: More comprehensive module configuration is possible using the PC configuration software. Please contact us for further details
- A NOTE: The contents of the tables overleaf may differ depending on the actual module configuration.

#### ADJUSTABLE PARAMETERS - Front Panel Configuration Editor.

| Section             | Parameter             | Detail of Parameter       | Parameter Action                  | Values                                                                                                 |
|---------------------|-----------------------|---------------------------|-----------------------------------|----------------------------------------------------------------------------------------------------|
|                     | Oil Pressure          | Low Oil Pressure          | Shutdown Trip                     | 0.00 Bar                                                                                               |
|                     |                       |                           | Warning Trip                      | 0.00 Bar                                                                                               |
|                     | Coolant Temperature   | High Coolant Alarms       | Pre-Alarm Trip                    | 00 Deg C                                                                                               |
| Inputs              | obbiant remperature   | riigh ooolant / taims     | Electrical Trip                   | 00 Deg C                                                                                               |
| inputo              |                       |                           | Shutdown Trip                     | 00 Deg C                                                                                               |
|                     |                       | Low Coolant Alarms        | Bre Alarm Trip                    | 00 Deg C                                                                                               |
|                     | Evol Loval            | Eugl Lloogo Alorm         | Pupping Boto                      | Up / down                                                                                              |
|                     | Fuel Level            | Fuel Usage Alarm          | Running Rate                      | Up / down                                                                                              |
|                     | 0                     | Otest Date                | Stopped Rate                      | Up / down                                                                                              |
|                     | Start Timers          | Start Delay               | Remote Start Off Load             | S                                                                                                    |
|                     |                       |                           | Remote start On Load              | s                                                                                                    |
|                     |                       |                           | Telemetry Start                   | S                                                                                                    |
|                     |                       | Start Timers              | Preheat                           | S                                                                                                    |
|                     |                       |                           | Cranking Time                     | S                                                                                                    |
|                     |                       |                           | Crank Rest Time                   | S                                                                                                    |
|                     |                       |                           | Smoke Limit                       | S                                                                                                    |
| Timore              |                       |                           | Smoke Limit Off                   | s                                                                                                    |
| Timer 5             |                       |                           | Safety on Delay                   | S                                                                                                    |
|                     |                       |                           | Warming up Timer                  | S                                                                                                    |
|                     | Stopping Timers       | Stopping Timers           | Return Delay                      | S                                                                                                    |
|                     |                       |                           | Cooling Time                      | mm:ss                                                                                                  |
|                     |                       |                           | Fail To Stop Delay                | 05                                                                                                    |
|                     |                       |                           | Gen Transient Delay               | 05                                                                                                    |
|                     | Display               |                           | Page Timer                        | mm: ss                                                                                                 |
|                     | Display               |                           | Scroll Timor                      | c .                                                                                                    |
|                     | Generator Options     | AC System                 |                                   | 3 Phase 4 wire Delta                                                                                   |
|                     | Generator Options     | AG Gystem                 |                                   | 2 Phase 3 Wire L1-L3                                                                                   |
|                     | 1                     | 1                         |                                   | 2 Phase 3 Wire L1-L3                                                                                   |
|                     | 1                     | 1                         |                                   | 2 Flidse, 3 Wire                                                                                       |
|                     | 1                     | 1                         |                                   | Simple Dhase, Swife                                                                                    |
|                     | 1                     | 1                         |                                   | Single Phase, 2 Wire                                                                                   |
|                     | 1                     | Output Dari               | ION Dates                         | 3 Phase, 4 Wire                                                                                        |
|                     | 1                     | Generator Rating          | KW Rating                         | UKW                                                                                                    |
|                     | -                     |                           | kVAr Rating                       | U kVAr                                                                                                 |
|                     | Generator Current     | Current Options           | CT Primary (L1,L2,L3,N)           | OA                                                                                                    |
|                     |                       |                           | CT Secondary 5Amp / 1 Amp         | 5 / 1 Amp                                                                                              |
|                     |                       |                           | Full Load Rating                  | 0A                                                                                                    |
|                     |                       | Earth Fault               | Earth CT Primary                  | 0A                                                                                                    |
|                     |                       |                           | Trip Action                       | Enabled / Disabled                                                                                     |
|                     |                       |                           | Trip Percentage                   | 0%                                                                                                    |
|                     |                       | Over Current Alarm        | IDMT Alarm                        | Enabled / Disabled                                                                                     |
|                     |                       |                           | Trip                              | 0% 0.0A                                                                                                |
|                     |                       | Short Circuit             | Trip                              | 0% 0.0A                                                                                                |
|                     | Generator Voltage     | Linder Voltage Alarms     | Alarm Trip                        | 0%                                                                                                    |
| Generator           |                       | Under Voltage Alainis     | Pre-Alarm Trip                    | 04                                                                                                    |
|                     |                       | Nominal Voltage           | Nominal Voltage                   | 01/                                                                                                    |
|                     |                       |                           | Norminal Voltage                  | 01                                                                                                    |
|                     |                       | Over voltage Alarms       | Pre-alarm unp                     | 00                                                                                                    |
|                     | Concentra Francisco a | Linder Freewoork, Alerene | Alam Trip                         | 0.011-                                                                                                 |
|                     | Generator Frequency   | Under Frequency Alarms    | Alarm Trip                        | 0.0HZ                                                                                                  |
|                     |                       | Neminal Francisco         | Neminal Frequency                 | 0.0112                                                                                                 |
|                     |                       | Nominal Frequency         | Normal Frequency                  | 0.0Hz                                                                                                  |
|                     |                       |                           | Alarm Trip                        | 0.0Hz                                                                                                  |
|                     | Consister Bower       | Overland Protection       | Quarland Protection Trip          | 0.012                                                                                                  |
|                     | Generator Fower       | Overload Protection       | Diverse Rever Trip (Delay)        |                                                                                                    |
|                     | Current receiving a   | Land Control              | Reverse Fower Trip (Delay)        | KVV (0.0 S)                                                                                            |
|                     | Synchronising         | Load Control              | Reactive Load Mode                | KVAI Fixed Export                                                                                      |
|                     |                       |                           |                                   | kvar Snare                                                                                             |
|                     |                       |                           |                                   | None                                                                                                   |
|                     | 1                     | Ramp Speed                | Ramp Speed                        | 0.0 %/s                                                                                                |
|                     | 1                     | Load Demand               | Calling For More Sets             | 0%                                                                                                    |
|                     | 1                     |                           | Calling For Less Sets             | 0%                                                                                                    |
|                     | 1                     | Insufficient Capacity     | Action                            | Warning / Shutdown / None                                                                              |
|                     |                       |                           |                                   | / Indication / Electrical Trip                                                                         |
|                     | Engine Options        | Overspeed Options Droop   | Overspeed Overshoot               | 0%                                                                                                    |
|                     |                       |                           | Overshoot Delay                   | S                                                                                                    |
|                     |                       |                           | Enable                            | Enabled / Disabled                                                                                     |
|                     |                       |                           | Percent                           | 0.0%                                                                                                   |
|                     | Speed Settings        | Under Speed               | Alarm Enable                      | Enabled / Disabled                                                                                     |
|                     |                       |                           | Alarm Trip                        | 0000 RPM                                                                                               |
|                     |                       | 1                         | Warning Enable                    | Enabled / Disabled                                                                                     |
|                     |                       | 1                         | Warniing Trip                     | 0000 RPM                                                                                               |
|                     |                       | Over Speed                | Alarm Trip                        | 0000 RPM                                                                                               |
|                     |                       |                           | Pre-Alarm Enable                  | Enabled / Disabled                                                                                     |
|                     |                       |                           | Pre-Alarm Trip                    | 0000 RPM                                                                                               |
| Engine              | Plant Battery         | Under Voltage Alarms      | Linder Volts Enable               | Enabled / Disabled                                                                                     |
|                     |                       |                           | Linder Volts Delay                | mmiss                                                                                                  |
|                     |                       |                           | Under Volto Bra Alarm             | 0.04                                                                                                   |
|                     |                       | Over Maltage Aleres       | Order Volts Pre-Alarm             | U.UV                                                                                                   |
|                     |                       | Over Voltage Alarms       | Over Volts Enable                 | Enabled / Disabled                                                                                     |
|                     |                       |                           | Over volts Delay                  | mm:ss                                                                                                  |
|                     |                       |                           | Over Volts Pre-Alarm              | 0.0v                                                                                                   |
|                     | 1                     | Charge Alt Alarm          | Alarm Enable                      | Enabled / Disabled                                                                                     |
|                     |                       |                           | Alarm Trip                        | 0.0v                                                                                                   |
|                     | 1                     |                           | Alarm Delay                       | s                                                                                                    |
|                     | 1                     | Charge Alt Pre-Alarm      | Pre-Alarm Énable                  | Enabled / Disabled                                                                                     |
|                     |                       |                           |                                   |                                                                                                    |
|                     |                       | <b>3</b>                  | Pre-Alarm Trip                    | 0.0v                                                                                                   |
|                     |                       |                           | Pre-Alarm Trip<br>Pre-Alarm Delay | 0.0v                                                                                                   |
|                     | Default Configuration |                           | Pre-Alarm Trip<br>Pre-Alarm Delay | 0.0v<br>S<br>Alternative Configuration 2                                                               |
|                     | Default Configuration |                           | Pre-Alarm Trip<br>Pre-Alarm Delay | 0.0v<br>s<br>Alternative Configuration 3                                                               |
| Alt. Config Options | Default Configuration |                           | Pre-Alarm Trip<br>Pre-Alarm Delay | 0.0v<br>s<br>Alternative Configuration 3<br>Alternative Configuration 2<br>Alternative Configuration 1 |

#### ACCESSING THE "MAINTENANCE" EDITOR

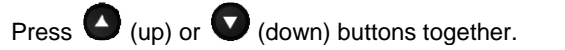

Press (Up) Or(down) (right) to cycle to the Parameter you wish to action.

|   | Description              | Action   | Activati<br>on |  |
|---|--------------------------|----------|----------------|--|
|   | USB Stick Removal        | Request  |                |  |
| e | Override Starting Alarms | Request  | Press          |  |
|   | Clear AMF Alarm          | Clear    |                |  |
|   | Manual Fuel Pump         | Inactive |                |  |
|   | Min / Max Session Reset  | Request  |                |  |
|   | Cancel Telemetry         | Request  | Button         |  |

To exit the editor at any time, press and hold the  $\checkmark$  Tick button.

## ACCESSING THE 'RUNNING' CONFIGURATION EDITOR

- The 'running'or editor can be entered while the engine is running. All protections remain active if the engine is running while the running editor is entered.
- Press and hold the button to enter the running editor.

ADJUSTABLE PARAMETERS (Running Configuration Editor) Enter the editor as described above.

- Press the (up) or (down) buttons to cycle to the section you wish to view / change.
- To Edit the parameter press the 🖉 Tick button to enter edit mode. The parameter begins to flash to indicate that you are editing the value.
- Press the O (up) or O (down) buttons to change the parameter to the required value.
- Press the  $\checkmark$  Tick button to save the value. The parameter ceases flashing to indicate that it has been saved.
- Press and hold 🕑 Tick button to exit the "Running Configuration Editor".

| Section   | Parameter                             | Detail Of Parameter          | Values                            |
|-----------|---------------------------------------|------------------------------|-----------------------------------|
| Longuaga  | Language                              |                              | other                             |
| Language  |                                       |                              | English (United Kingdon)          |
|           | Running                               | Load Power Factor            | 0%                                |
|           |                                       |                              | 0.00pf                            |
|           |                                       |                              | 0kVAr                             |
|           |                                       | Load Parallel Power          | 0%                                |
| Concreter |                                       |                              | 0kW                               |
| Generator | Load Priority                         | Load Priority                | 1                                 |
|           | Options                               | Starting Alarms              | Disabled / Enabled                |
|           |                                       | Decoupling Test Mode         | Disabled / Enabled                |
|           | Voltage                               | Voltage Adjust               | 0%                                |
|           | Frequency                             | Frequency Adjust             | 0%                                |
|           | Press/ Temp Units                     | Pressure                     | kPA / PSI / Bar                   |
|           |                                       | Temperature                  | Deg F / Deg C                     |
|           | Volume Units                          | Volume                       | Litre / Gallons US / Gallons (UK) |
|           | Display                               | LCD Backlight                | 0%                                |
|           | AC Graphics                           | AC Min / Max Enable          | Enabled / Disabled                |
| Diaplay   | · · · · · · · · · · · · · · · · · · · | AC Meter Enable              | Enabled / Disabled                |
| Display   |                                       | THD Screen Enable            | Enabled / Disabled                |
|           | Engine                                | Multi Meter Mode             | Enabled / Disabled                |
|           |                                       | Tier 4 Screen                | Enabled / Disabled                |
|           | Alarm                                 | Alarm Alert Box              | Enabled / Disabled                |
|           | Summary                               | Summary Area Graphic         | Bars / Connectors                 |
|           | Home                                  | Commissioning Screens        | Enabled / Disabled                |
| Engine    | Speed Adjust                          |                              | Up / ODown buttons                |
|           | Module Time                           |                              | hh:mm:ss                          |
| Time      | Module Date                           |                              | DD/ MM/ YYYY                      |
|           | Date Format                           | MM/ DD/ YYYY OR DD/ MM/ YYYY | MM/ DD/ YYYY OR DD/ MM/ YYYY      |